# Gown Hire Guidance for Academic and Professional Services Staff

## Contents

| 1. Setting up a new account to order your gown      | 1 |
|-----------------------------------------------------|---|
| 2. My School's ceremonies are not displaying for me | 4 |

### 1. Setting up a new account to order your gown

You will need to complete the below steps by **Friday 20 June 2025** to guarantee a gown on the day of your ceremony.

- Email <u>ENETSupport@edeandravenscroft.com</u> from your University email address requesting a sign-up for an ENET account. After 24 hours, you will receive a confirmation email that your account has been set-up. If you already have an account but have forgotten your password, go to <u>https://www.enet.uk.net</u> and click 'Forgotten your password?'
- Once you've received confirmation or have reset your password, go to <u>https://www.enet.uk.net</u> and login using your email address (e.g. <u>xxxxx@manchester.ac.uk</u>) as your **username** and 'password1' as the **password**.
- 2. Click on 'Password' at the top of the screen and enter a new password for your account:

| Welcome to the Ede and Ravens<br>The eNet will assist you in planning and mana<br>Create ceremonies, add and amend details an | CFOFT eNet.<br>ging your ceremonial events by putting you in cor<br>d run reports all at the click of a button as and whe | ntrol.<br>en you need to. | Help and Support Inbox My Account Log out<br>Hello, and Pourfi |
|----------------------------------------------------------------------------------------------------|----------------------------------------------------------------------------------------------------|---------------------------|----------------------------------------------------------------|
| My attendance & hire                                                                                                    | Buy a gown                                                                                                    | Review order              | Password                                                       |
| Home > My attendance & hire                                                                                                   |                                                                                                    |                           |                                                                |

3. Click on 'My attendance & hire' to request a gown:

| Welcome to the Ede and Ravenso                                       | roft eNet.                                          |              | Help and Support Inbox My Account Log out |
|----------------------------------------------------------------------|-----------------------------------------------------|--------------|-------------------------------------------|
| Create ceremonies, add and amend deu. 's and<br>My attendance & hire | run reports all at the click of a button as and whe | Review order | Password                                  |
| Home > My attendance & hire                                          |                                                     |              |                                           |

#### 4. Click on the University of Manchester logo

| Your Institution (s) is:         | MANCHESTER<br>1824<br>The University of Manchester                                                                                               |  |
|----------------------------------|----------------------------------------------------------------------------------------------------|--|
| A message from your Institution: |                                                                                                    |  |
|                                  | Thanks for using the system; please make sure you're registered with the correct department to ensure you can register for the correct ceremony. |  |

5. Enter your details as appropriate, ensuring you select the correct department or Professional Services for non-academic roles. Do not enter any addresses.

| Title*:         |                                          | -      | You only need to add your address | if you are purchasing your |  |
|-----------------|------------------------------------------|--------|-----------------------------------|----------------------------|--|
| First name*:    |                                          |        | day of the ceremony.              | and to oniversity for the  |  |
| Last name*:     |                                          |        | Main Address:                     | Edit Address               |  |
| Contact number: | 1                                        |        |                                   |                            |  |
| Status*:        |                                          |        | Billing Address:                  | Edit Address               |  |
|                 | Professional Services / Administrative S | taff 🔻 |                                   |                            |  |
| Department*: 📀  | Professional Services                    | •      | Delivery Address:                 | Edit Address               |  |

6. Enter your institution details and attire requirements before clicking 'Update'. Please note that under 'Your Degree', you should select your own personal highest degree/award status as an academic member of staff; this will determine the type of gown you receive on the day. The settings should look like the below (with your own degree, year of degree individual height and hat size).

| Attire requirements                       |                       |                       |               |  |
|-------------------------------------------|-----------------------|-----------------------|---------------|--|
| I have my own Attire                      | $\bigcirc$            | I do not need to Hire | $\bigcirc$    |  |
| I would like to hire my Attire            |                       |                       |               |  |
| I would like to buy my Attire             | Please click here     |                       |               |  |
| Country from which you graduated:         | United Kingdom 🔻      | ]                     |               |  |
| Institution from which you<br>graduated*: | Manchester University | ]                     |               |  |
| Your degree*:                             | Manchester MSc 🗸      | ]                     |               |  |
| Year of degree*:                          | 2015                  | ]                     |               |  |
| Outfit required:                          |                       |                       |               |  |
| I do not require a Gown:                  |                       |                       |               |  |
| Height*:                                  | 1.78m / 5ft 10 🔻      | Size guide            |               |  |
| I do not require a Hat:                   |                       |                       |               |  |
| Hat size*:                                | M - M -               | Size guide            |               |  |
| Hat type*:                                | Standard              | ]                     |               |  |
| I do not require a Hood:                  |                       |                       |               |  |
| Do you have any special requirement       | is?                   |                       |               |  |
|                                           |                       |                       |               |  |
|                                           |                       |                       | Cancel Update |  |

7. Enter the ceremony/ceremonies that you will be attending and require a gown for. Check that all the details on the page are correct before clicking 'Submit'. Clicking 'Submit' is an irreversible process and you cannot return to edit your details.

| Your attenda | ance           |                                         |                |  |
|--------------|----------------|-----------------------------------------|----------------|--|
| l am:        | Attending on:  | <b>16/12/2021</b><br>✓ 10:00<br>□ 12:00 | All ceremonies |  |
|              | ONot attending |                                         |                |  |

8. You will now see an order confirmation page. We recommend printing the screen as a PDF and keeping this as a reference of your order request. Should you have any issues with your account or need to edit your details, please contact <a href="mailto:ENETSupport@edeandravenscroft.com">ENETSupport@edeandravenscroft.com</a> for support.

| Preview of Order submitted for University of Manchester 13-17/12/21                                                              | ×                |
|----------------------------------------------------------------------------------------------------|------------------|
| Please find a summary of your request, which has also been emailed to you. If you would like to print this screen, pl            | ease click here. |
| Ede Ravenscroft<br>Est. 1689                                                                                                    |                  |
| Dear Mr. Joel Loutfi,                                                                                                    |                  |
| This email is to confirm your graduation ceremony attendance and if applicable your gown hire booking. Please find below details | of your request: |
| Your attendance                                                                                                    |                  |
| You will be attending the following Ceremonies:                                                                                  |                  |
| 10:00 - 16/12/2021<br>12:00 - 16/12/2021                                                                                         |                  |
| Gown pick-up location                                                                                                    |                  |
| The Gown Pick up Location will be confirmed when your order is dispatched.                                                       |                  |

## 2. My School's ceremonies are not displaying for me

This may be because you have been previously registered to another School or Faculty and are seeing their graduation ceremonies. In order to change this:

1. Login via <u>https://www.enet.uk.net</u> and click the University logo

| Your Institution (s) is:       |                                                                                                    |
|--------------------------------|----------------------------------------------------------------------------------------------------|
|                                | MANCHESTER<br>1824<br>The University of Manchester<br>Please click on the logo of the University that you wish to attend Graduation                    |
| message from your Institution: |                                                                                                    |
|                                | Thanks for using the system; please make sure you're registered<br>with the correct department to ensure you can register for the<br>correct ceremony. |

#### 2. On the top right hand side, click 'My Account'

| Welcome to the Ede and Ravens<br>The eNet will assist you in planning and man<br>Create ceremonies, add and amend details ar | CrOft eNet.<br>aging your ceremonial events by putting you in con<br>Id run reports all at the click of a button as and whe | ntrol.<br>en you need to. | telp and Support Inbox My Account Log out<br>Hello, Joer Loutti |
|----------------------------------------------------------------------------------------------------|----------------------------------------------------------------------------------------------------|---------------------------|-----------------------------------------------------------------|
| My attendance & hire                                                                                                    | Buy a gown                                                                                                    | Review order              | Password                                                        |
| Home > Personal and Gown details                                                                                             |                                                                                                    |                           |                                                                 |

\*Mandatory fields

#### 3. Change your department to 'XXXX and click 'Update'

| itie":          | Mr.                                    | • | You only need to add your address<br>own Attire. Hired items will be dely | s if you are purchasing your<br>vered to University for the |
|-----------------|----------------------------------------|---|---------------------------------------------------------------------------|-------------------------------------------------------------|
| 'irst name':    | ų                                      |   | day of the ceremony.                                                      |                                                             |
| ast name*:      | L.                                     |   | Main Address:                                                             | Edit Address                                                |
| Contact number: |                                        |   | Billing Address:                                                          | Edit Address                                                |
| itatus":        | Administrative Staff                   |   |                                                                           |                                                             |
| Nepartment": 0  | School of Arts, Languages and Cultures |   | Delivery Address:                                                         | Edit Address                                                |
|                 |                                        |   |                                                                           |                                                             |
|                 |                                        |   |                                                                           | Cancil Update                                               |

4. Return to the 'My attendance & Hire tab'

| Welcome to the Ede and Ravens<br>The eNet will assist you in planning and man.<br>Create ceremonies, add and amend details ar | s <b>Croft eNet.</b><br>aging your ceremonial events by putting you in co<br>nd run reports all at the click of a button as and <del>wi</del> | ntrol.<br>en you need to.     | Help and Support Inbox My Account Log out<br>Hello, Joer Loutfi |
|----------------------------------------------------------------------------------------------------|----------------------------------------------------------------------------------------------------|-------------------------------|-----------------------------------------------------------------|
| My attendance & hire                                                                                                    | Buy a gown                                                                                                    | Review order                  | Password                                                        |
| Home > Personal and Gown details                                                                                              |                                                                                                    |                               |                                                                 |
| *Mandatory fields                                                                                                    |                                                                                                    |                               |                                                                 |
| Personal Information                                                                                                    |                                                                                                    |                               |                                                                 |
| Title*:                                                                                                    | Mr.                                                                                                    | You only need to add your add | dress if you are purchasing your                                |

5. Confirm the ceremony/ceremonies you will attend and click 'Submit'

| Your ceremonie<br>Graduation cerem<br>nvitations. | es<br>onies you have been inv | ited to are listed below. You can review your a | tendance at selected ceremonies and confirm or decline new ceremony |
|---------------------------------------------------|-------------------------------|-------------------------------------------------|---------------------------------------------------------------------|
| Your attenda<br>I am:                             | nce<br>Attending on:          | <b>16/12/2021</b><br>✓ 10:00<br>✓ 12:00         | ☐All ceremonies                                                     |
|                                                   | ONot attending                |                                                 |                                                                     |
|                                                   |                               |                                                 | Cancel Submit                                                       |